## How To Create a OneStop Account:

|    |                                                                              | registrations.                                                     |                                                                           |  |
|----|------------------------------------------------------------------------------|--------------------------------------------------------------------|---------------------------------------------------------------------------|--|
|    | Search for licenses                                                          | and permits                                                        |                                                                           |  |
| 91 | Professional<br>Browse professional licenses and<br>permits for individuals. | Organizational<br>Browse licenses and permits for<br>business use. | Personal<br>Browse license, permits, and<br>crification for personal use. |  |
|    | Bro                                                                          | owse by State Agen                                                 | cies                                                                      |  |
|    | Secretary of State<br>4 Applications Available                               |                                                                    | Office of the State Fire Marshal<br>3 Applications Available              |  |
|    | Office of the Comptroller<br>1 Application Available                         | Mary                                                               | Maryland State Department of Education<br>8 Applications Available        |  |
|    | Maryland Military Department                                                 |                                                                    | aryland Insurance Administration                                          |  |

1. Navigate to OneStop portal - <u>https://onestop.md.gov/</u>

- 2. Click <u>Register</u> in the upper right-hand corner
- 3. Fill in your name, email, and Password credentials to validate.

|                                     | Desister                                         |                               |                                        |  |
|-------------------------------------|--------------------------------------------------|-------------------------------|----------------------------------------|--|
|                                     | kegister                                         |                               |                                        |  |
|                                     | First Name*                                      | Last Name*                    |                                        |  |
| E.                                  |                                                  |                               | A                                      |  |
| U U U                               | Email*                                           |                               |                                        |  |
| Profess                             |                                                  |                               | sonal                                  |  |
| Browse profession<br>permits for in | Password*                                        | Confirm Password*             | ses, permits, and<br>for personal use. |  |
| Brow                                | Password                                         |                               | rowse                                  |  |
|                                     | Your password needs to                           |                               |                                        |  |
|                                     | Not include your name                            | e, email address.             |                                        |  |
|                                     | Include at least one nu<br>loclude both lower an | imber or symbol.              |                                        |  |
|                                     | Be at least 8 character                          | s long.                       |                                        |  |
| Se                                  |                                                  | Register                      | Marshal                                |  |
| 4 Ap                                | Already have an account? Log in                  |                               | lable                                  |  |
|                                     | Alle                                             | ady have all account? Log III |                                        |  |

4. After enter account details, the system will prompt the user to verify your account through the email you used to register.

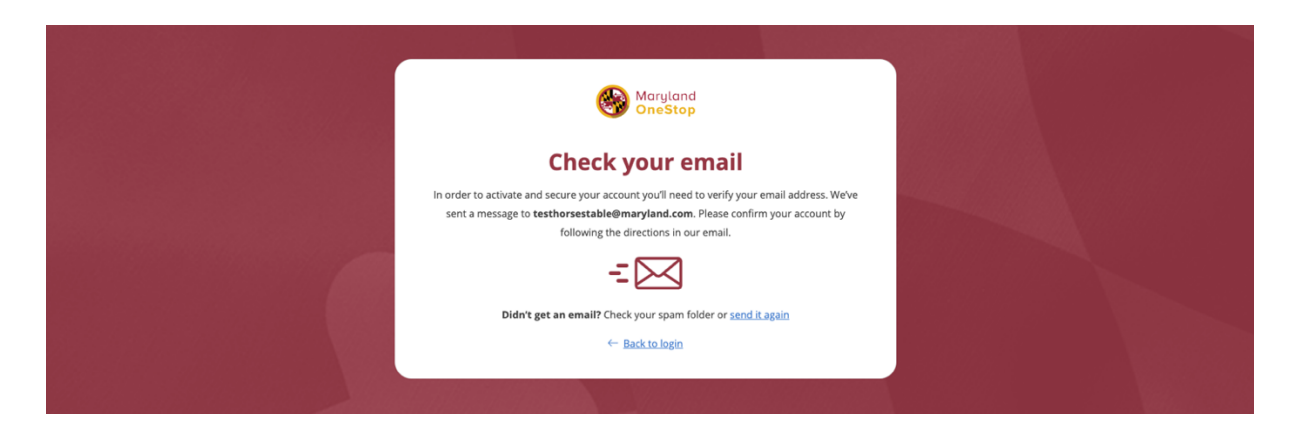

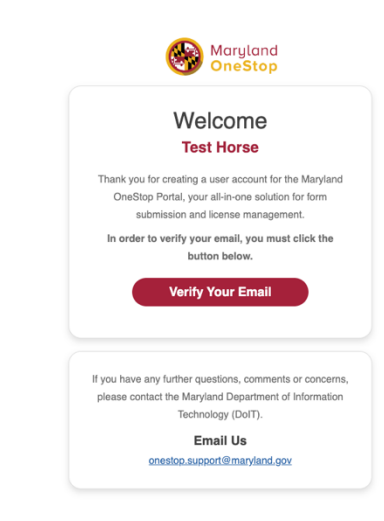

• You will be brought to the OneStop homepage to log into you account with the password

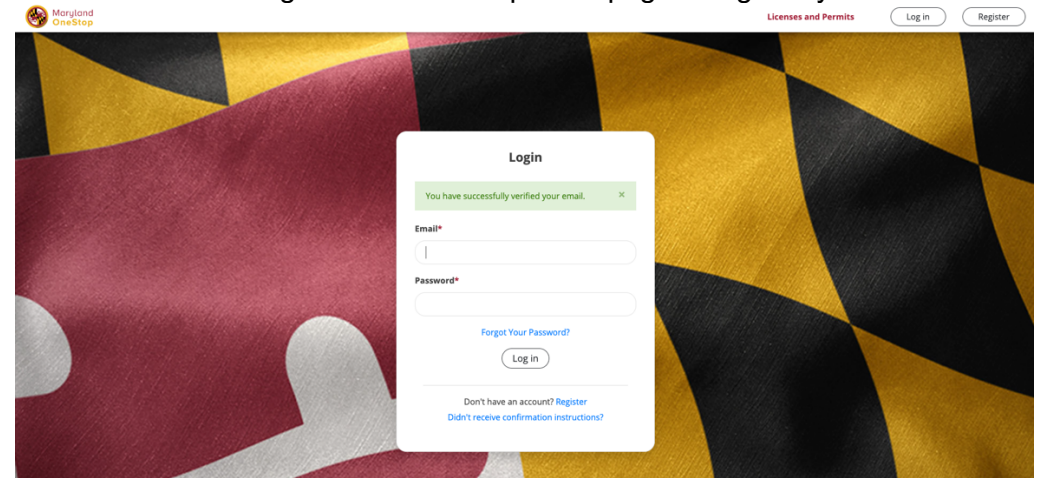

You now have an Account with OneStop for all your Horse Board Licenses